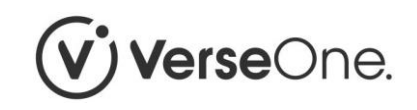

| Project / Client:                | Vivid Homes (Portal) - HA-FIRS-37418                      |
|----------------------------------|-----------------------------------------------------------|
| Project Manager:                 | Kerry Gaudelli                                            |
| Auditor:                         | Penny Everett                                             |
| Design Accessibility Audit date: | 10-13 August 2020                                         |
| Test Iteration:                  | 1                                                         |
| Test Site(s):                    | https://www.vividhomes.co.uk/my-home/account (test logon) |

| # | Defect Description                                                                                                    | Level         | Progress                                                                                 |
|---|----------------------------------------------------------------------------------------------------|---------------|------------------------------------------------------------------------------------------|
| 1 | Initial log-in to My Account     https://myaccount.vividhomes.co.uk/oa.vivid/ibsxmlpr.p?docid=login     Using a laptop, it is necessary to scroll down to see the 'sign in' form as it is beyond the fold. If the "intro box" was spread across the width of the page it would raise the form inputs above the fold (when viewed using a laptop).     SIGN IN | Usability     | Resolved -<br>22/09/2020. The intro<br>box was widened.                                  |
| 2 | <b>Logging in</b><br>It takes Auditor over a minute to log in each time.                                                                                                    | Functionality | This issue has been<br>raised with the third-<br>party supplier<br>previously. The issue |

| # | Defect Description                                                                                                    | Level     | Progress                                                                                                    |
|---|----------------------------------------------------------------------------------------------------|-----------|----------------------------------------------------------------------------------------------------|
|   |                                                                                                    |           | is related to their<br>code. We're raising<br>with the supplier<br>again, but this is<br>unfortunately out of<br>our control. We'll<br>continue to raise this<br>point with the third-<br>party supplier.<br>22/09/2020 - To<br>assist the user<br>journey, we've added<br>a message to the<br>intro box to advise<br>that it may take a<br>moment to log in. |
| 3 | Vivid Chatbot<br>https://www.vividhomes.co.uk/contact-us<br>Every time the chatbot appears the user needs to scroll to the top as it defaults to display the bottom. | Usability | Resolved -<br>10/09/2020. The bot<br>opens at the bottom<br>and performs this<br>way to make it easier<br>for users who are<br>using the chatbot. It<br>performs as<br>expected.                                                                                                    |

| # | Defect Description                                                                                                    | Level                             | Progress                                                                                                    |
|---|----------------------------------------------------------------------------------------------------|-----------------------------------|----------------------------------------------------------------------------------------------------|
|   | Ask<br>US<br>Retery & Hooking<br>Ret account<br>Outrow account<br>Outrom account<br>Outrom account |                                   |                                                                                                    |
| 4 | Timed log-out     Security Error     Sorry, there has been a security error.     Please try and login again.     Users will see this item on screen when activity has temporarily stopped. It would appear this happens when the user attempts to access another item, but has been automatically logged out. If this is the case – users should be informed in advance that following inactivity after the said period of time they will be "logged out".     Note. Currently users do not get any feedback once they are logged out, e.g. "You are now logged out".     If this is not beyond your control please view:     https://www.w3.org/TR/UNDERSTANDING-WCAG20/time-limits-required-behaviors.html                                                                                                    | Usability                         | We are investigating<br>this issue with our<br>third-party supplier as<br>it may be a bug. Once<br>we understand the<br>issue better, we can<br>assess if/how we can<br>resolve this with our<br>website design<br>company. We'll have<br>a resolution or<br>update by December<br>2020. |
| 5 | Updating Telephone details<br>https://myaccount.vividhomes.co.uk/oa.vivid/ibsxmlpr.p?docid=condetc&rowid=0x000000000114a31<br>Changed telephone number and clicked on "Save".                                                                                                    | Functionality<br>Or timed<br>out? | This has been raised<br>with our third-party<br>supplier. We'll have a                                                                                                    |

| # | Defect Description                                                                                                    | Level     | Progress                                                                                                    |
|---|----------------------------------------------------------------------------------------------------|-----------|----------------------------------------------------------------------------------------------------|
|   | Server Error<br>502 - Web server received an invalid response while acting as a gateway or proxy server.<br>There is a problem with the page you are looking for, and it cannot be displayed. When the Web server (while acting as a gateway or proxy) contacted the upstream content server, it<br>received an invalid response from the content server.                                                                                            |           | resolution or update<br>by December 2020.                                                                                                    |
| 6 | Form beyond the fold (laptop)<br>https://www.vividhomes.co.uk/contact-us#fmgmt-contact-us<br>Clicking on the "Get in Touch" button does not reveal the form, but takes the user down the page to:<br>We're here to help. Tell us what's on your mind and we'll get back to you by the end of the next working day. Further<br>scrolling is required.                                                                                                 | Usability | Resolved -<br>10/09/2020. We have<br>reviewed this page<br>and it's working as<br>expected. We offer<br>multiple contact<br>options before<br>showing the contact<br>form. |
| 7 | Forms not completed properly<br>https://www.vividhomes.co.uk/contact-us#fmgmt-register<br>The feedback, if the form is not submitted, is two screens beyond the fold when the Auditor used a laptop.<br>It would appear from this list that every input box is required. Auditor advises that a system of asterisks, for example, to<br>indicate that each input box must be completed should be used to inform the user that this is a requirement. | Usability | Resolved -<br>10/09/2020. We've<br>reviewed and<br>improved our website<br>forms and incomplete<br>forms are now much<br>easier to navigate.                               |

| # | Defect Description                                                                                                    | Level                  | Progress                                                                                |
|---|----------------------------------------------------------------------------------------------------|------------------------|-----------------------------------------------------------------------------------------|
| 8 | Can't submit the form.<br>"Subject' is required.<br>"Subject detail' is required.<br>"Subject detail' is required.<br>"Full name' is required.<br>"Postcode' is required.<br>"Postcode' is required.<br>"Phone number' is required.<br>"Phone number' is required.<br>"How can we help?' is required.<br>Let us know you're not a robot – tick the reCAPTCHA box<br>No keyboard focus and Order of buttons<br>https://myaccount.vividhomes.co.uk/oa.vivid/ibsxmlpr.p?docid=condetc&add=yes<br>Unable to navigate to the Add button using the keyboard. Additionally, some users may not click on ADD before<br>clicking on Back to my details. It would be better if "Back to my details" was not on the same line as the Add | Fail<br>SC 2.1.1<br>A  | Both aspects have<br>been resolved -<br>22/09/2020.                                     |
|   | BACK TO MY DETAILS ADD                                                                                                    | and<br>Usability       |                                                                                         |
| 9 | Unable to view focus on the "I'm not a robot" button<br>https://vividhomes.co.uk/contact-us#fmgmt-contact-us<br>Navigating through the form using the keyboard was no problem until the "I'm not a robot" check box. There was<br>no focus indicating Auditor had landed on it using the tab key.                                                                                                    | Fail<br>SC 2.4.7<br>AA | We're working to<br>address this issue on<br>the corporate website<br>by December 2020. |

| # | Defect Description                                                                                          | Level | Progress |
|---|----------------------------------------------------------------------------------------------------|-------|----------|
|   | I'm not a robot   I'm not a robot   I'm not a robot     Privacy - Terms   I'm not a robot   I'm not a robot |       |          |